## ID me + **O** Priority Health

## Verifying your identity with ID.me

ID.me is our trusted technology partner in helping to keep your personal information safe. They specialize in digital identity protection and help us make sure you're you – and not someone pretending to be you. To keep your provider data and our member data as secure as possible, new prism users are required to verify their identity with ID.me.

|                                                                | have two ID.me accounts.                                                                                |
|----------------------------------------------------------------|----------------------------------------------------------------------------------------------------|
| Sign in to ID.me                                               |                                                                                                    |
| New to ID.me?<br><u>Create an ID.me account</u>                | Before you create an ID.me a                                                                            |
| Email<br>Enter your email address                              | • Only create an ID.me ac<br>if you never created an<br>account in the past.                            |
| Password Enter password                                        | <ul> <li>If you have an ID.me acc<br/>and need to use it at a r<br/>organization, you should</li> </ul> |
| Remember me<br>For your security, select only on your devices. | create a new account. S<br>sign in to your account<br>follow the prompts. If yo                         |
| Sign in<br>Forgot password                                     | associated with your ID<br>account, sign in to your                                                     |
| f <b>G</b> in                                                  | <ul> <li>If you already have an II</li> </ul>                                                           |
| View more options                                              | will need to recover acc<br>your account. For sign-i                                                    |
|                                                                | troubleshooting tips, vis<br>can't sign in to my acc                                                    |

| Creating a new ID.me account                                                                                                    |                                                                         |  |
|----------------------------------------------------------------------------------------------------|-------------------------------------------------------------------------|--|
| <form></form>                                                                                                    | On the login screen for<br>ID.me, select Create an<br>ID.me account.    |  |
| <image/> <section-header><section-header><section-header><section-header><section-header><section-header><section-header><section-header></section-header></section-header></section-header></section-header></section-header></section-header></section-header></section-header> | Enter your email address<br>and password, then selec<br>Create account. |  |

| CONFIRM YOUR EMAIL ADDRESS                                                                                                    |                                                                                                    |
|----------------------------------------------------------------------------------------------------|----------------------------------------------------------------------------------------------------|
|                                                                                                    |                                                                                                    |
| We sent an email to john.md@patientcare.com.                                                                                                    |                                                                                                    |
| Click the link in our email                                                                                                    |                                                                                                    |
| heck your inbox for an email from <b>hello@id.me</b><br>and click the link inside to confirm your email<br>address.                                                                                                    | Confirm your email                                                                                               |
| If you do not receive an email within 10 minutes,<br>check your spam folder and verify it hasn't been<br>blocked.                                                                                                    | digit code you receiv                                                                                            |
| Why do I need to confirm my email? OR OR                                                                                                    |                                                                                                    |
| Enter the 6-digit code from the email                                                                                                    |                                                                                                    |
| Confirmation Code                                                                                                    |                                                                                                    |
| Confirm code                                                                                                    |                                                                                                    |
|                                                                                                    |                                                                                                    |
| Didn't receive the email?                                                                                                    |                                                                                                    |
| Didn't receive the email?                                                                                                    |                                                                                                    |
| Didn't receive the email?<br>ID.me + O Priority Health<br>SECURE YOUR ACCOUNT<br>O - 0 - 0<br>Choose a multi-factor authentication<br>(MFA) option<br>With MTA, even if someone guesses your<br>passion of the worth the date to sign in as you.                                                                                                    |                                                                                                    |
| Didn't receive the email?                                                                                                    | Choose a multi-facto                                                                                             |
| Didn't receive the email?   Dince + Origination Priority Health SECURE YOUR ACCOUNT Curve Your Account Oncose an understanding and the second second sec | Choose a multi-facto<br>authentication (MFA<br>option. Sending a te                                              |
| Didn't receive the email?   ID:ne + Origination Priority Health SECURE YOUR ACCOUNT Outset Your ACCOUNT Outset Your Account Outset Your Account Outset Your Account <p< td=""><td>Choose a multi-facto<br/>authentication (MFA<br/>option. Sending a te<br/>your personal mobil<br/>device is recommen</td></p<>                                                                                                    | Choose a multi-facto<br>authentication (MFA<br>option. Sending a te<br>your personal mobil<br>device is recommen |
| <section-header><section-header></section-header></section-header>                                                                                                    | Choose a multi-facto<br>authentication (MFA<br>option. Sending a te<br>your personal mobil<br>device is recommen |

| <complex-block></complex-block> | To secure your account,<br>enter your phone number<br>to receive a text with<br>another 6-digit code. |
|---------------------------------|----------------------------------------------------------------------------------------------------|
| <image/>                        | Enter your 6-digit code<br>and select Continue.                                                       |

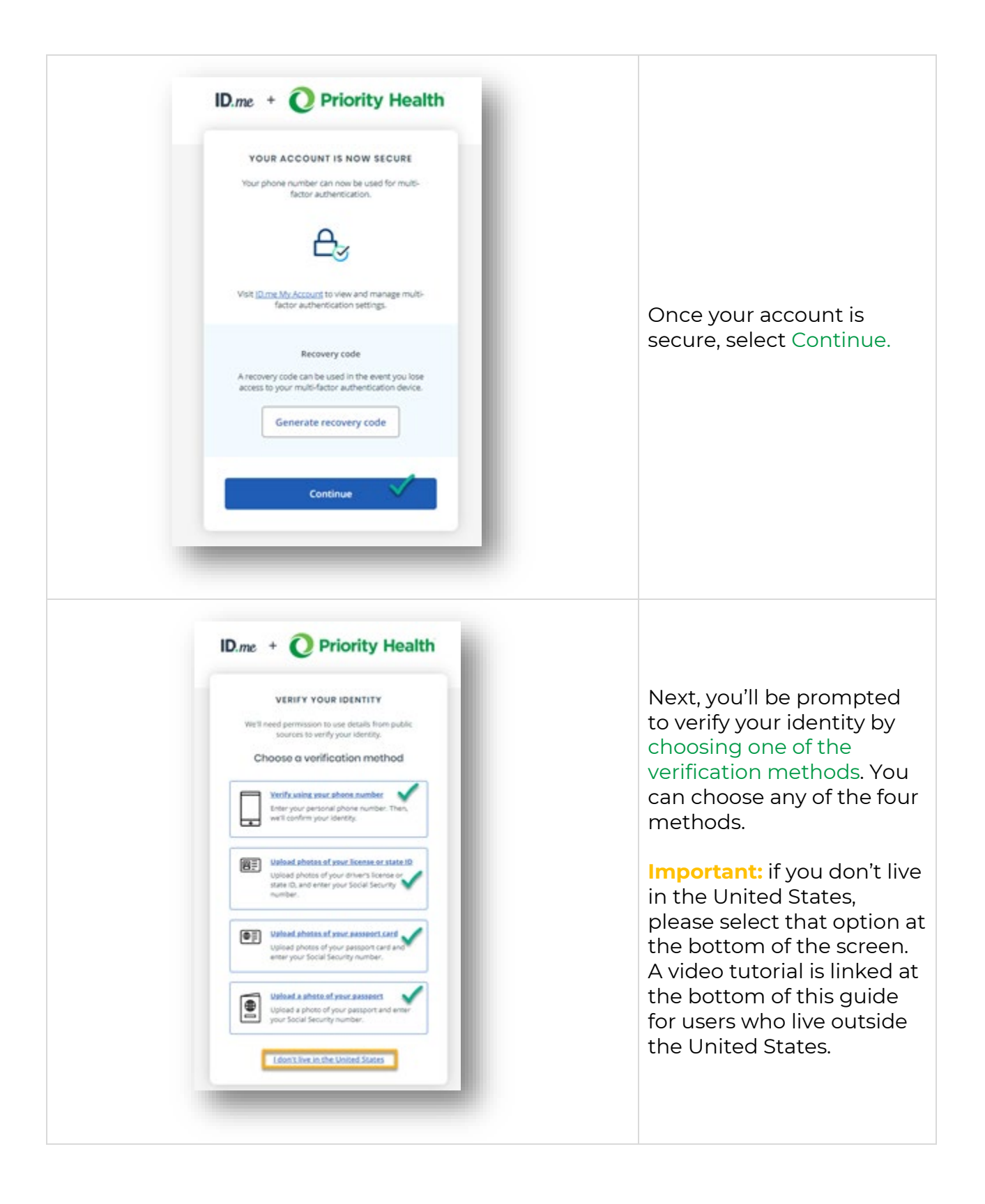

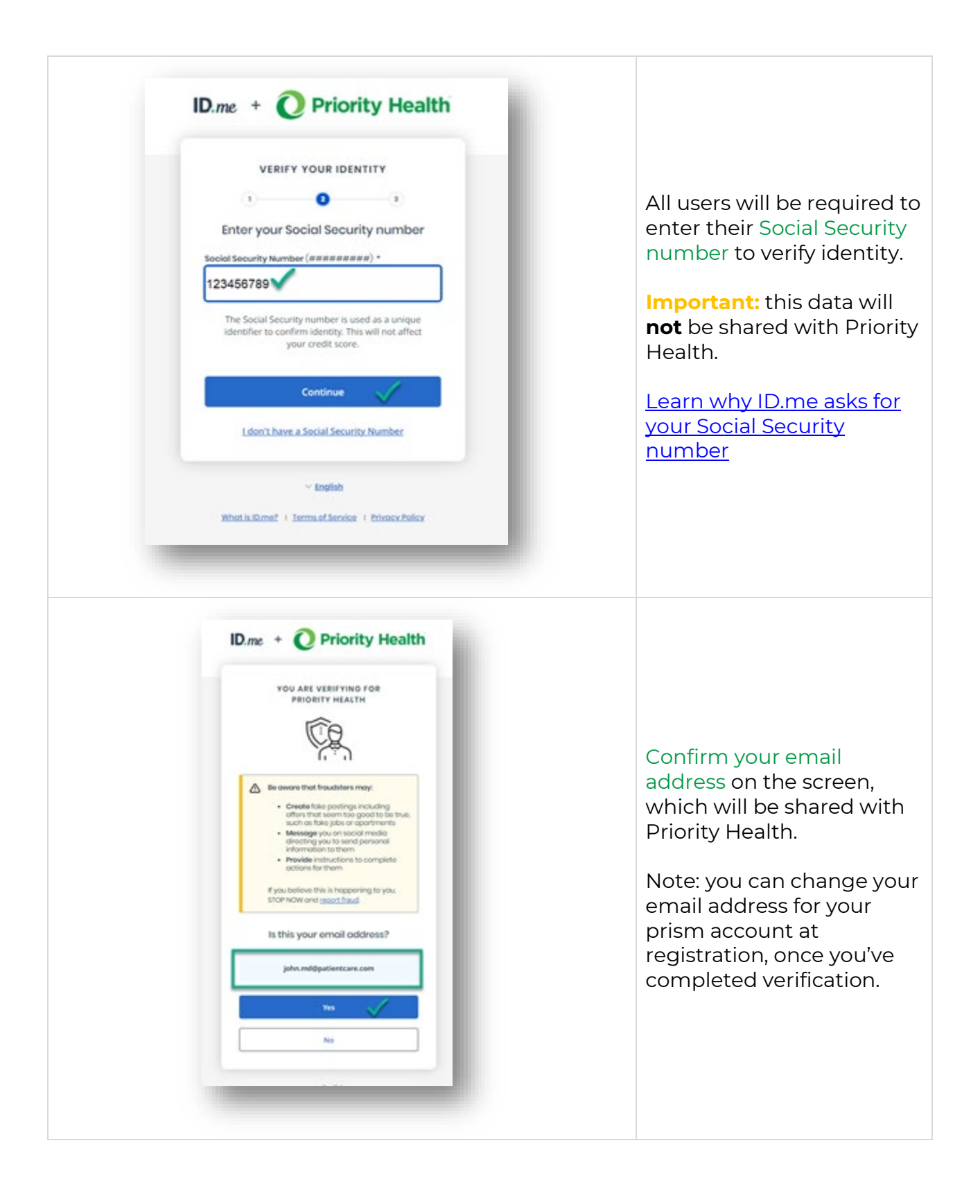

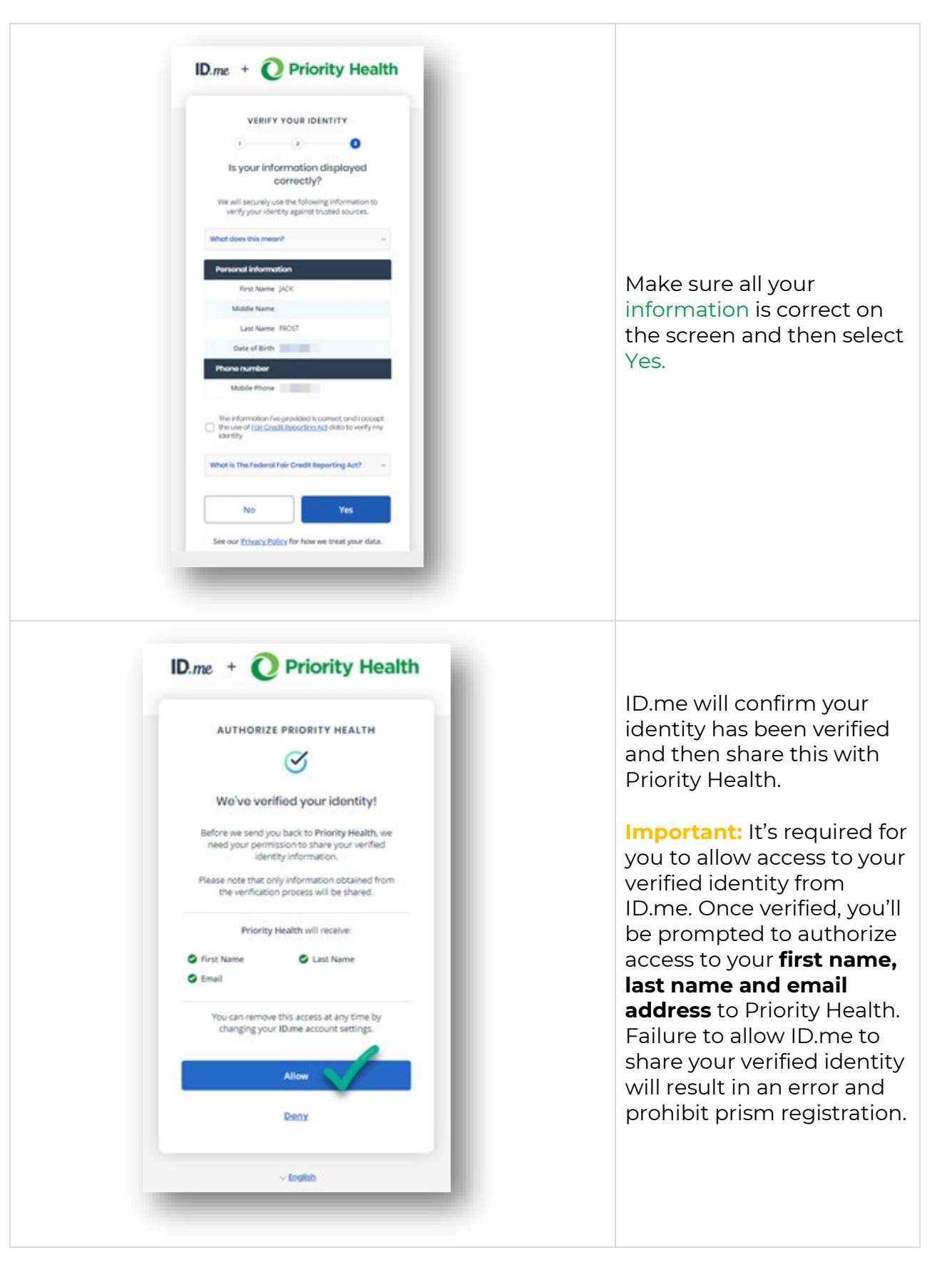

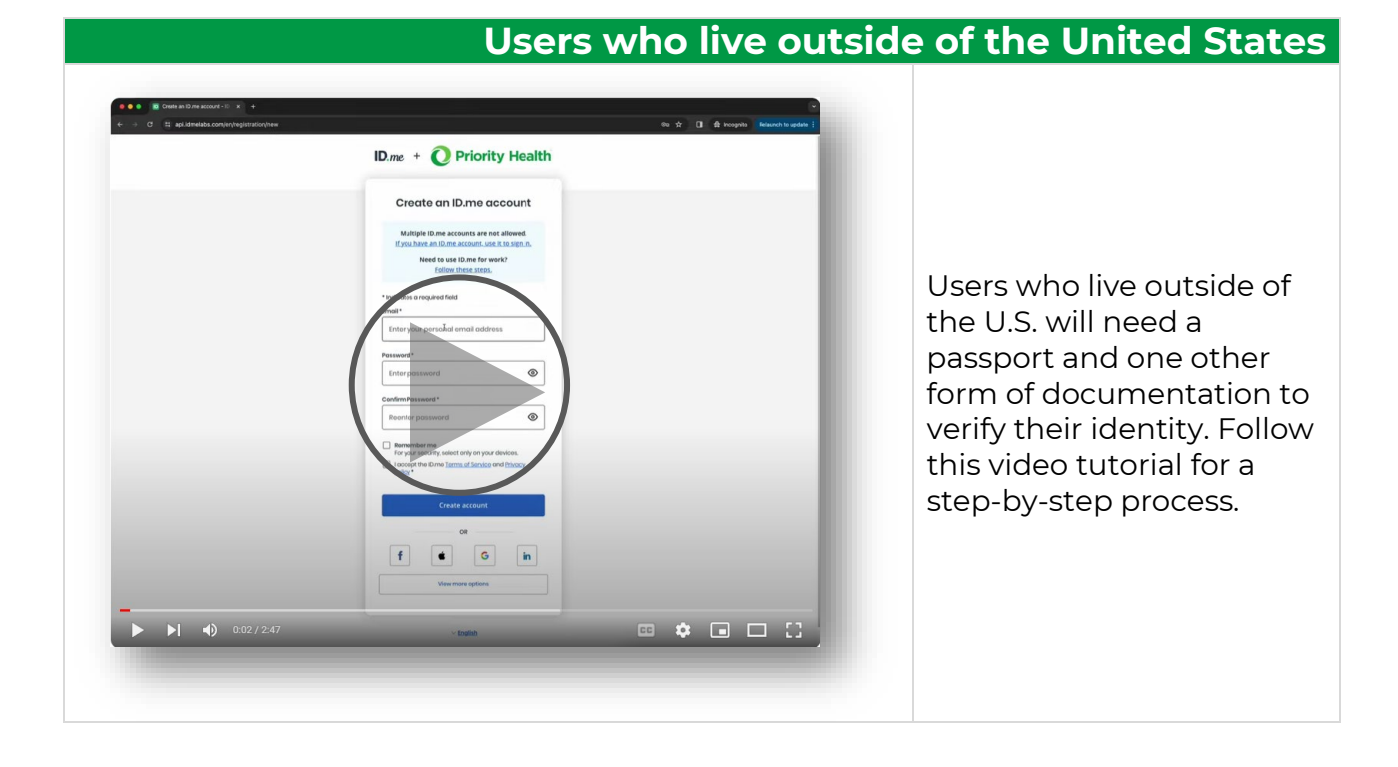

## Trouble getting verified?

You can submit a ticket to <u>ID.me Help Center</u> for issues creating an account, forgot password, duplicate account or getting verified.

Note: ID.me will send you an email within a few minutes. Be sure to respond to their email within 48 hours so your issue will be queued for support. ID.me will respond within 2 business days, but usually much sooner.

For quick troubleshooting, visit the <u>ID.me Help Center</u> for common questions and topics.